# AppRiver Quick Start Guide

# Creating your new password:

- Log onto <u>https://cp.appriver.com</u>
- Select Forgot Password?
- Enter your Waller ISD email address --- An email link will be sent to you to reset your password. Enter a new password for your account

# **Daily Spam Reports:**

- You will receive an email from <u>Support</u> with the subject <u>Held Spam Report</u>
- To see a message select *VIEW*—This will open up a browser window and direct you to AppRiver's portal page
- NOTE—Spam will only be available to retrieve for 7 days from the date received. After 7 days the email is gone from the spam filter!!!

| SpamLab                                                                                                    |                                                                                                    |
|----------------------------------------------------------------------------------------------------|----------------------------------------------------------------------------------------------------|
| Home Spam Virus Released Trash Reports Settings Aliases Support                                                                           |                                                                                                    |
| Re: Setup for Waller ISD<br>From: holly@lightspeedsystems.com<br>To: "Bender, Sally" <sbender@wallerisd.net></sbender@wallerisd.net>      | Received Date: 8/5/2013 5:45:00 PM<br>Category:  General<br>Country: United States                                                   |
| 👄 Back To Spam Quarantine 🥥 Delete 🙀 Release                                                                                              | Show Raw 🔄 Show Headers 🥜 Hide Whitelist & Tools                                                                                     |
| Whitelist & Tools                                                                                                    |                                                                                                    |
| Winitelist Request Items       Domain         From       Domain         Image: Submit request to administrator       Ightspeedsystems.com | Analyze & Download<br>(1) Check Against RBL's<br>(1) Analyze Headers<br>(1) IP Whois<br>(1) Download as .eml<br>(1) Download as .mbx |
|                                                                                                    |                                                                                                    |

- From Here you can select to *Release* the message to your inbox if you need the email
- You can also select to Request an address to be Whitelisted. To do this, put a check in the box beside the Sender's email address and click *Submit request to administrator*
- You request will be reviewed by the technology department

## **Report Settings:**

• Use this to change settings to receive reports more often during the day if you choose

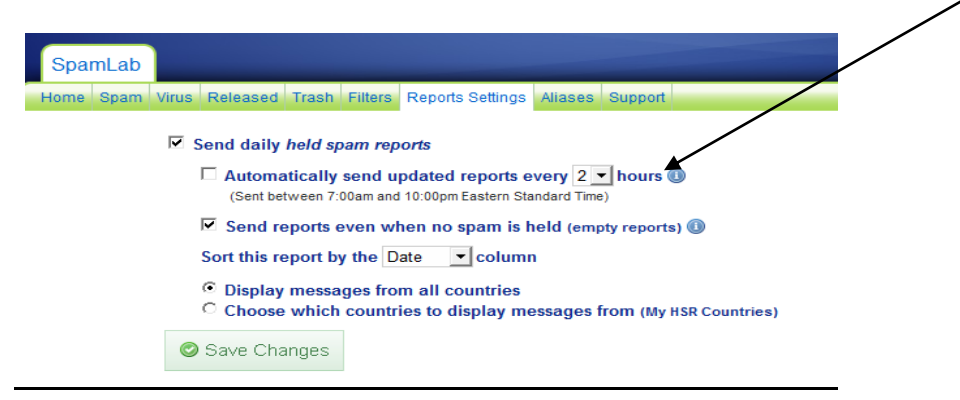

### Support Tab:

The support tab includes tutorial video instructions that you may refer back to.

#### To see current SPAM activity:

• From your Daily Emailed Spam report select to Request a Daily Spam Report

|                |       |                                        |                    |               | <u> </u>                                                                                                    |                          |                                  |              |
|----------------|-------|----------------------------------------|--------------------|---------------|----------------------------------------------------------------------------------------------------|--------------------------|----------------------------------|--------------|
| Report Summary |       |                                        | Top Spam Countries |               | Report Options                                                                                                    |                          |                                  |              |
| Spam           |       |                                        | 57                 | United States |                                                                                                    | 49                       | View, Cearch, or Cert Owerantine |              |
| /irus          |       |                                        | 1                  | India         |                                                                                                    | 1                        | Request a Current Report         |              |
| Report Total   |       |                                        | 58                 | France        |                                                                                                    | 1                        | Change Eman & Report Settings    |              |
| leld Spam      |       |                                        |                    |               |                                                                                                    |                          |                                  |              |
| Actions        | Time  | From                                   |                    |               | Subject                                                                                                    |                          |                                  | Country      |
| /iew   Release | 2:41a | PgsdeHYYu256@aboriginalbibleacademy.ca |                    |               | Get Slim Without the Gym                                                                                                    | Get Slim Without the Gym |                                  |              |
| A              | 0.40- |                                        |                    |               | Barrister a service and a service service and a service service se |                          |                                  | the state of |

• Or open a web browser and log on to <a href="https://cp.appriver.com">https://cp.appriver.com</a>